# **Installation Manual**

# 影LUTRON®

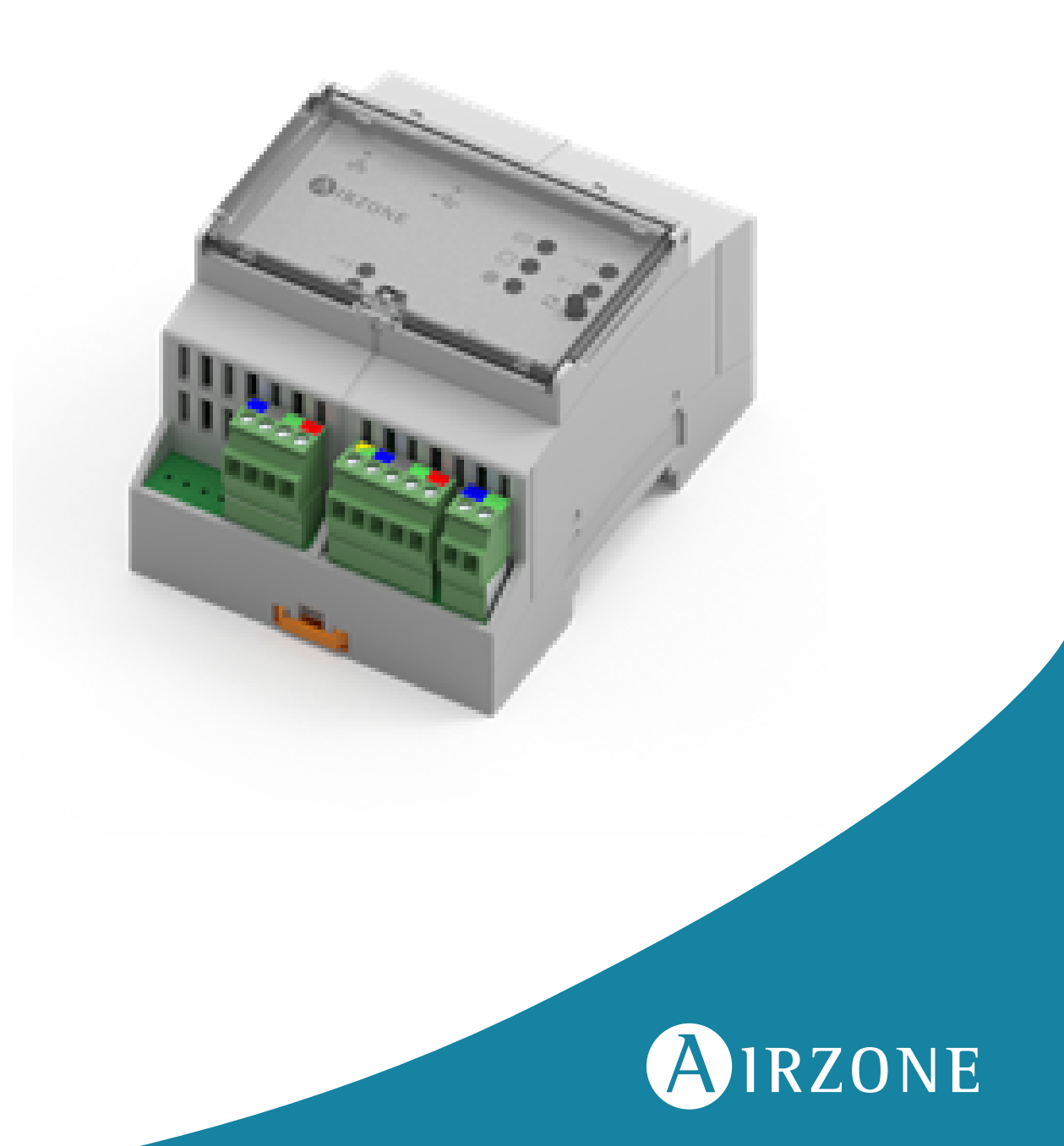

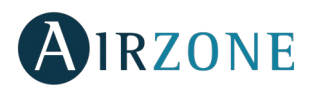

# **TABLE OF CONTENTS**

| Overview                                                                       | 3  |
|--------------------------------------------------------------------------------|----|
| Description and Features                                                       | 3  |
| System Outline                                                                 | 3  |
| Specifications and elements of the Airzone-Lutron interface                    | 4  |
| Installation                                                                   | 4  |
| Assembly and connection                                                        | 5  |
| System identification                                                          | 5  |
| Configuration                                                                  | 6  |
| Configuration modes with Lutron systems                                        | 6  |
| Configuration with Lutron Palladiom thermostat to control the HVAC zone        | 6  |
| Configuration with Airzone thermostat                                          | 6  |
| Lutron Configuration                                                           | 7  |
| Airzone system Configuration                                                   | 8  |
| System configuration for ACUAZONE / IBPRO32, FLEXA 3.0 / IBPRO6 and RADIANT365 | 8  |
| System configuration for VAF and ZBS                                           | 9  |
| System configuration for 2 PIPES / 2 WIRES                                     | 9  |
| Load the configuration into the Homeworks QS                                   | 9  |
| Troubleshooting                                                                | 10 |
| The Airzone System does not detect the Airzone-Lutron interface                | 10 |
| The Airzone-Lutron interface cannot be connected                               |    |

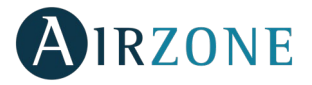

# **OVERVIEW**

#### DESCRIPTION AND FEATURES

The Airzone-Lutron interface allows the integration of Lutron control systems on Airzone systems through the Lutron HomeWorks QS Processor.

The Airzone-Lutron interface is a Plug&Play device for Airzone systems which, using the telnet protocol, enables the following actions:

- Reading/Writing of the room temperature.
- Reading/Writing of the set-point temperature.
- Reading/Writing of the operating mode.
- Reading/Writing of the cooling/heating demand.
- Reading/Writing of the fan speeds.

The system requires the connection of at least one Airzone Blueface Thermostat. It allows the control of the conditioning of each zone associated from Lutron Keypads devices, and the control of time schedules both from the HomeWorks QS Processor and from the Lutron Connect App.

The Airzone-Lutron also allows its use as Airzone Cloud Webserver Ethernet, for further information about its usage, please refer to the <u>installation manual</u>.

#### SYSTEM OUTLINE

Lutron typical layouts is as follows:

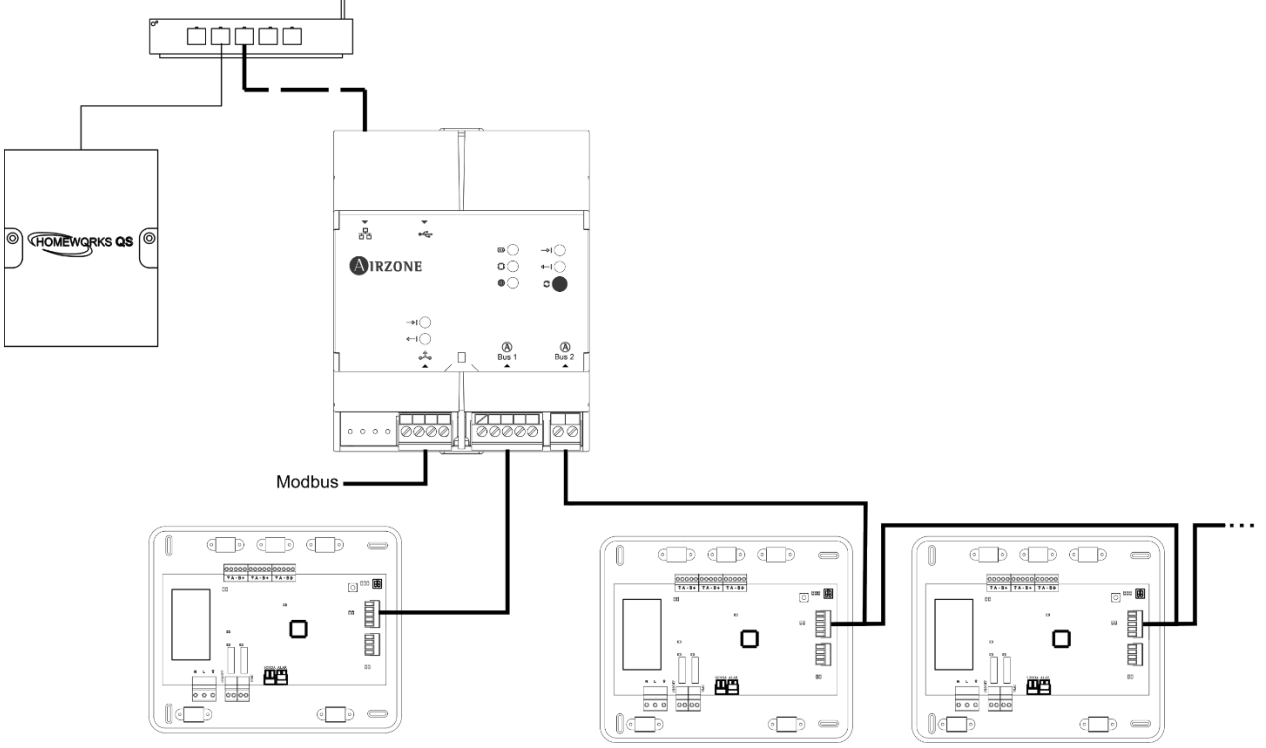

**Important:** The Airzone-Lutron interface enables the control of up to 32 Airzone systems simultaneously from a single HomeWorks QS system.

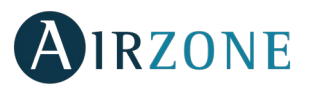

#### SPECIFICATIONS AND ELEMENTS OF THE AIRZONE-LUTRON INTERFACE

| Power supply and con     | sumption                             |
|--------------------------|--------------------------------------|
| Type of power supply     | Vac                                  |
| V max.                   | 12 V supplied from the Control Board |
| l max.                   | 0.5 mA                               |
| Stand-by consumption     | 1.3 W                                |
| Operative temper         | atures                               |
| Storage                  | -20 to 70 °C                         |
| Operation                | 0 to 50°C                            |
| Operating humidity range | 5 to 90%<br>(non-condesing)          |

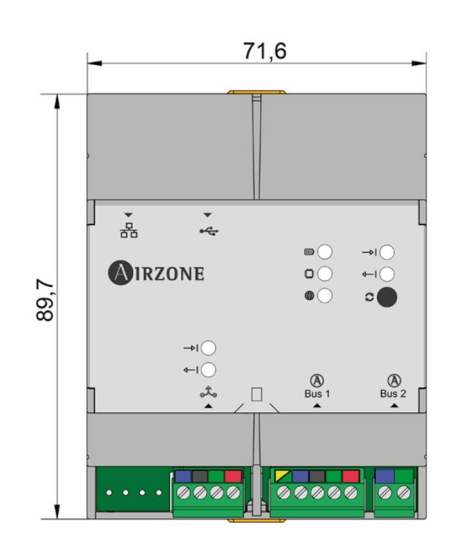

| Ethernet                 |                                                  |  |  |
|--------------------------|--------------------------------------------------|--|--|
| Type of cable            | UTP cat 5                                        |  |  |
| Norme                    | 100BASE-TX                                       |  |  |
| IP address by default    | DHCP                                             |  |  |
| Wi-Fi                    |                                                  |  |  |
| Protocol                 | Wi-Fi CERTIFIED TM<br>802.11a/b/g/n/ac           |  |  |
| Frequency                | 2.4 GHz (max. 150 Mbps)<br>5 GHz (max. 433 Mbps) |  |  |
| Maximum power            | 19.5 dBm                                         |  |  |
| Maximum distance         | 100 m                                            |  |  |
| IP address by<br>default | DHCP                                             |  |  |

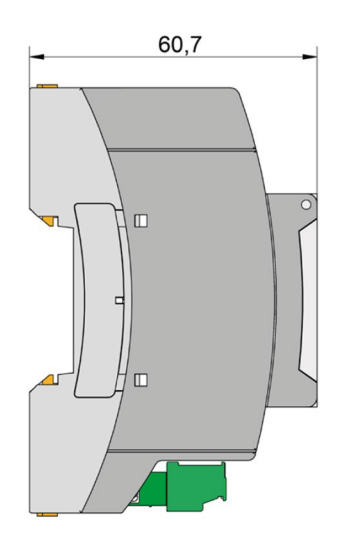

Note: For further information, please refer to the associated datasheet.

### **INSTALLATION**

The Airzone-Lutron interface operates as an interpreter using the services defined by the Lutron HomeWorks QS Processor to connect Lutron and Airzone systems via Ethernet using the Lutron integration protocol.

**Note**: The HomeWorks QS Processor and the Palladiom thermostat must use software version 13.0 or newer.

The Airzone-Lutron interface is a Plug&Play device which, when connected to the Airzone Main Control Board and to the HomeWorks QS Processor via Ethernet using the Lutron integration protocol, configures itself and configures the Main Board to work with the Lutron system.

*Important*: It is necessary to have at least one Airzone Blueface thermostat connected all the time.

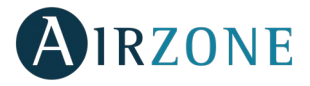

#### ASSEMBLY AND CONNECTION

The module is mounted on DIN rail. It is should be placed and mounted in accordance with the current electrotechnical regulations.

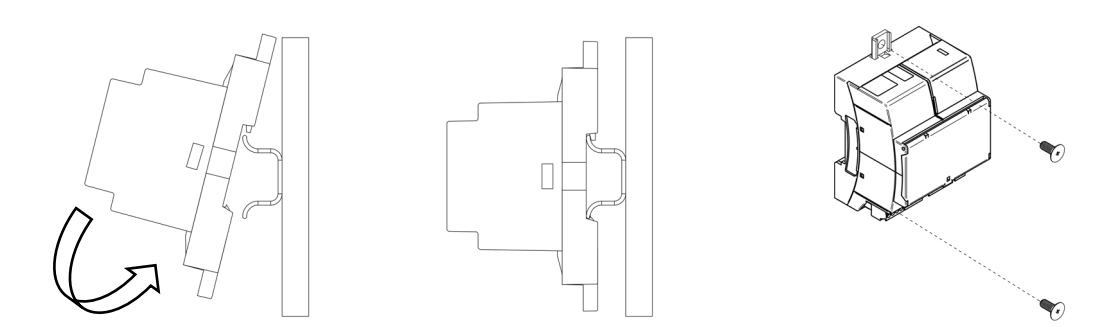

*Note:* To take the module away, pull the reed down to release it.

To connect with the first system main board, use the 5-pin terminal to connect the Webserver Cloud to the automation bus of the main board in order to provide power supply to the Webserver. Use the proper cable: shielded twisted pair 4 wired:  $2x0,22 \text{ mm}^2 + 2x0.5 \text{ mm}^2(2 \text{ x AWG}23 + 2 \text{ x AWG} 20)$ . Attach the wires with the terminal screws following the color code.

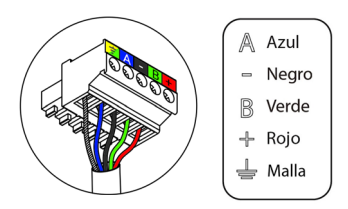

The ethernet cable should be connected to the Airzone-Lutron interface. Once the control board has the interface connected, it will auto-detect the presence of the interface and will automatically set the parameters to enable the operation with the Lutron system.

#### SYSTEM IDENTIFICATION

To start the configuration process, it is necessary to identify the system, to do this, remove the Blueface thermostat from its base and check the code printed on the label located on the back of the thermostat.

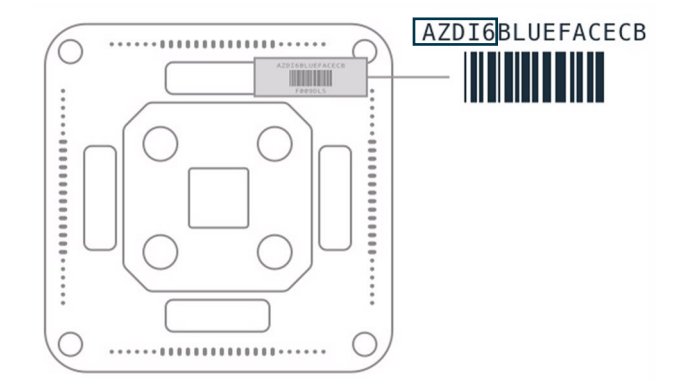

Depending on the code printed on the label the system will be configured in different ways, for further information, please refer to the documentation related to each system:

|       | Identification                  | Related documentation |                     |
|-------|---------------------------------|-----------------------|---------------------|
| AZCE6 | Flexa 3.0 / Innobus Pro6 System | <u>Quick Guide</u>    | Installation Manual |
| AZDI6 | Acuazone / Innobus Pro32 System | <u>Quick Guide</u>    | Installation Manual |
| AZRA6 | RadianT365 System               | <u>Quick Guide</u>    | Installation Manual |
| AZVAF | VAF System                      | <u>Quick Guide</u>    | Installation Manual |
| AZZBS | ZBS System                      | <u>Quick Guide</u>    | Installation Manual |
| AZZS6 | 2 pipes / 2 wires System        | <u>Quick Guide</u>    | Installation Manual |

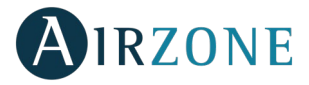

# CONFIGURATION

#### CONFIGURATION MODES WITH LUTRON SYSTEMS

Depending on the existence or absence of Airzone thermostats in the zones, there are two available configurations.

Regardless of which thermostats are used, the HomeWorks QS system will have full control of the HVAC zones from the keypads, time clocks and the Lutron Connect App.

#### Configuration with Lutron Palladiom thermostat to control the HVAC zone

When a Lutron Palladiom thermostat is used to control an HVAC zone, there are two integration commands used. First, depending on the type of HVAC system, the Airzone-Lutron interface will use *DEVICE commands* to read the current temperature from the Palladiom thermostat. Second, the Airzone-Lutron interface will use *HVAC commands* for control of the set-point temperature, operating mode and fan speed.

The Integration IDs of the DEVICE and HVAC commands must follow the rules below:

When the system uses Lutron Palladiom thermostats, it uses *DEVICE commands* to read the room temperature with the *Integration ID: 2XXYY* format, where XX stands for the system's number and YY stands for the zone's number.

XX — • 01 for Airzone system 1, 02 for Airzone system 2... Up to 32 Airzone systems.

YY --- 01 for Airzone zone 1, 02 for Airzone zone 2... Up to 32 Airzone zones per system (based on the type of the system).

**Example**: A Palladiom thermostat DEVICE Integration ID for the Airzone system 1 and for zone 1 will be 20101.

The Airzone system uses *HVAC Integration IDs* to control the set-point temperature, operating mode and fan speeds using the *Integration ID: 1XXYY* format, where XX stands for the system's number and YY stands for the HVAC zone's number.

XX — • 01 for Airzone system 1, 02 for Airzone system 2... Up to 32 Airzone systems.

YY → 01 for Airzone zone 1, 02 for Airzone zone 2... Up to 32 Airzone zones per system (based on the type of the system).

**Example**: A HVAC Integration ID for the Airzone system 1 and for the zone 2 will be 10102.

#### **Configuration with Airzone thermostat**

When an Airzone thermostat is used to control an HVAC zone, HVAC integration commands are used for control of set-point temperature, operating mode and fan speed.

The Airzone system uses *HVAC Integration IDs* to identify and to associate the system and the HVAC zone with the *Integration ID: 1XXYY* format, where XX stands for the system's number and YY stands for the HVAC zone's number.

XX — • 01 for Airzone system 1, 02 for Airzone system 2... Up to 32 Airzone systems.

YY --- 01 for Airzone zone 1, 02 for Airzone zone 2... Up to 32 Airzone zones per system (based on the type of the system).

**Example**: A HVAC Integration ID for the Airzone system 1 and for the zone 3 will be 10103.

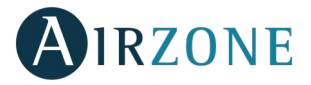

#### LUTRON CONFIGURATION

To perform the integration with the Airzone system in the HomeWorks QS software, please follow the steps below:

Define the HVAC zones in the software in the menu design – loads and select HVAC zones.
 Important: On zoned ducted units the Fan Speed option enabled must be Auto. The "Auto" Operating Mode is only available for Airzone systems in North America.

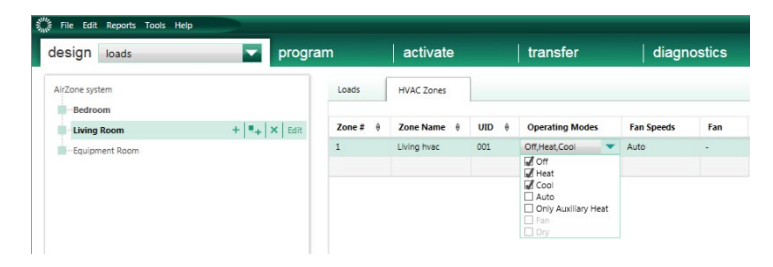

2. For Palladiom thermostats, add them to the rooms in the *design – controls* screen. After adding a thermostat, you must assign the HVAC zone it will control in the *Remote Zone* setting.

| progr              | am activate transfer diagnostics                                                                                                    |
|--------------------|----------------------------------------------------------------------------------------------------|
|                    | Controls Wall Keypads Other Keypads Dimmer/QSG Sensors Temperature +                                                                                    |
| +   • +   ×   Edit |                                                                                                    |
|                    | HVQ2 Paliation<br>Themodal                                                                                                    |
|                    | Device Locations grante-Ceate Loads topend al Collapse al                                                                                               |
|                    | Device Locations graduo-Create Loads topend al Categor at                                                                                               |
|                    | Device Locations @Auto-Create Loads Expand all Colleges all Using moon (Companion) Remote Zone WVAC Controller Series States Remote Zone WVAC Zone Name |
|                    | +   +   X   Eat                                                                                                    |

3. Define the Airzone-Lutron interface in the *design – equipment* screen. Add a "3<sup>rd</sup> Party HVAC" device and name it "Airzone System". In the *Manufacturer* drop down, select "Generic (via integration)". For *Setpoint type*, select "Dual". In the output table, click on Assign and add all the HVAC zones you created previously.

**Note**: The UID must be unique for each zone. Set the minimum and maximum Setpoint at 19°C and 30°C respectively. Set the same differential value of Minimum Heat/Cool as Lutron System in case of Setpoint Dual.

| design equipment | ✓ progra                  | m activate                                                                                                    | trans               | ier dia                 | gnostics     | 5                  |                              |                       |                           |   |
|------------------|---------------------------|----------------------------------------------------------------------------------------------------|---------------------|-------------------------|--------------|--------------------|------------------------------|-----------------------|---------------------------|---|
| AirZone system   |                           | Equipment Panels                                                                                                    | DIN Rail Modules    | Stuff +                 |              |                    |                              |                       |                           |   |
| Bedroom          |                           |                                                                                                    |                     | Line De                 |              | l'an-<br>pt        |                              |                       |                           |   |
| Equipment Room   | +   <b>4</b> +   ×   Edit | Ethernet Device Connect Bridge                                                                                                    | Hybrid Repeater     | Plug-in Power<br>Supply | 3rd Party    | HVAC               |                              |                       |                           |   |
|                  |                           | Equipment Locations                                                                                                    | Expand all Collapse | all                     |              |                    |                              |                       |                           |   |
|                  |                           | Airzone system                                                                                                    | or Panel 🛛 🗙 🔤 E    | dit                     |              |                    |                              |                       |                           |   |
|                  |                           | 0.00                                                                                                    |                     | Output                  |              |                    |                              |                       |                           |   |
|                  |                           | Real Property in the Instant Property in the Instant P |                     | Zone Name               | UID 0        | Areas 0            | Operating Modes 0            | Fan Speeds 0          | Assigned Devices          | 0 |
|                  |                           |                                                                                                    |                     | Froom hvac              | 002          | AirZone system     | Off,Heat,Cool                | Auto                  | Assign                    |   |
|                  |                           |                                                                                                    |                     | ElVing hvac             | 001          | AirZone system     | Off,Heat,Cool                | Auto                  | Living Room + Living room |   |
|                  |                           | Manufacturer:                                                                                                    | Generic (Via Integr | Assign                  |              |                    |                              |                       |                           |   |
|                  |                           | Setpoint Type:<br>Connection:                                                                                                    | Dual Sthemet        | O Some 3rd party        | IVAC control | lers may require a | an interface to connect to t | he processor over Eth | ernet link.               |   |

4. On the navbar, click *Tools* and select *Configure Integration*.

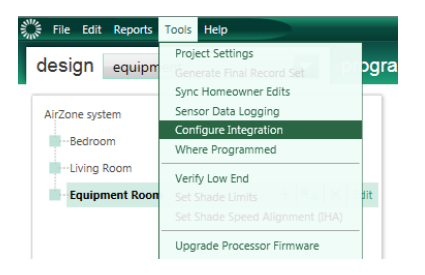

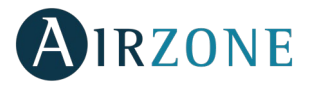

5. Select the *Integration* tab and then in the drop down box *for Assign integration IDs*, select "Devices". Now you must manually assign the Integration IDs of the Palladiom thermostats in the format 2XXYY as described *on <u>page 6</u>*.

| Street Configure Integration                       | ×                    |
|----------------------------------------------------|----------------------|
| Integration Ethernet Device Commands Telnet Logins |                      |
| Assign integration IDs to: Devices                 | Integration Protocol |
| Expand all   Collapse all                          |                      |
| Living Room                                        |                      |
| Living room                                        | ID: 20101            |

Next, in the drop down box for *Assign integration IDs*, select "HVAC". Now you must manually assign the *Integration IDs* of the HVAC zones in the format 1XXYY as described on <u>page 6</u>.

| $\xi_{\eta_0}^{u_{\ell_0}}$ Configure Integration  | X                    |
|----------------------------------------------------|----------------------|
| Integration Ethernet Device Commands Telnet Logins |                      |
| Assign integration IDs to: HVAC                    | Integration Protocol |
| Expand all Collapse all                            |                      |
| Bedroom Wac                                        | ID: 10102            |
| Living koom ⊌                                      | ID: 10103            |

6. While still in the *Configure Integration* screen, select the tab "Telnet Logins". Add the Username and Passphrase the Airzone-Lutron interface will use to make a Telnet connection with the HomeWorks QS processor.

| Integration Ethernet Device Commands Telnet Logins |                           |                |                     |                   |          |
|----------------------------------------------------|---------------------------|----------------|---------------------|-------------------|----------|
| Username 🛛 🖯                                       | Access Level (i) $\theta$ | Button Editing | Timeclock Editing 🕴 | Passphrase        | Enabled? |
| Default Home Control+ Us                           | User                      | Add / Edit     | Add / Edit          | Preconfigured     | Yes      |
| irzone                                             | Admin                     | Add / Edit     | Add / Edit          | Change Passphrase | Yes      |
|                                                    |                           |                |                     |                   |          |

#### AIRZONE SYSTEM CONFIGURATION

#### System configuration for ACUAZONE / IBPRO32, FLEXA 3.0 / IBPRO6 and RADIANT365

For Acuazone / IBPRO32, FLEXA 3.0 / IBPRO6 and RADIANT365 go to the main screen, press the <sup>i≡</sup> icon, select information <sup>(i)</sup> and press Webserver.

Inside the Webserver menu, press the settings icon and set the static IP address, for example 192.168.100.207

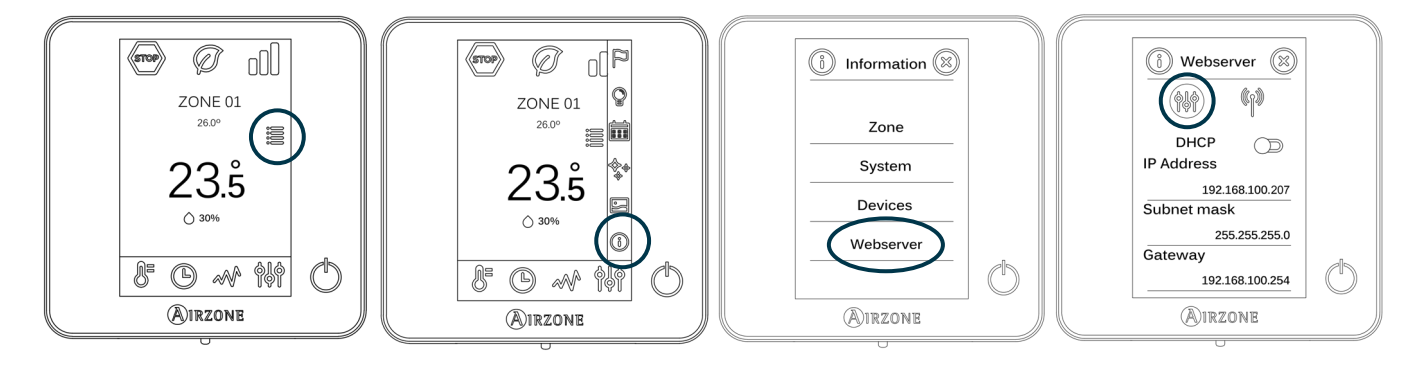

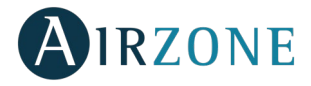

#### System configuration for VAF and ZBS

For VAF and ZBS, go to the main screen, press the user settings icon and select the information parameter, once in, press Webserver to access.

Inside the menu, press the settings icon and set the static IP address, for example 192.168.100.207

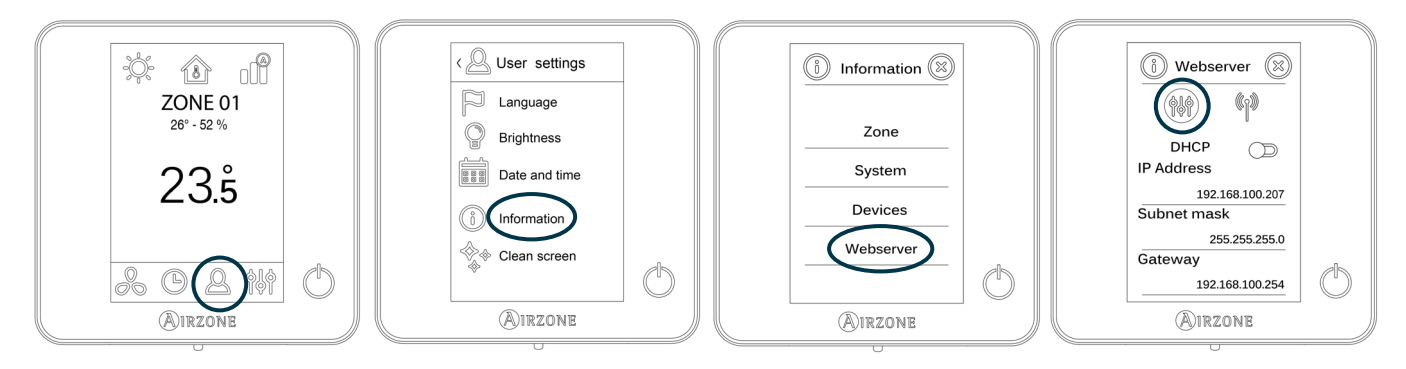

#### System configuration for 2 PIPES / 2 WIRES

For 2 pipes / 2 wires systems, go to the main screen, press the settings icon, enter the access pattern and select system settings, once in, find and press BACnet to access.

Inside the menu, press the settings icon and set the static IP address, for example 192.168.100.207

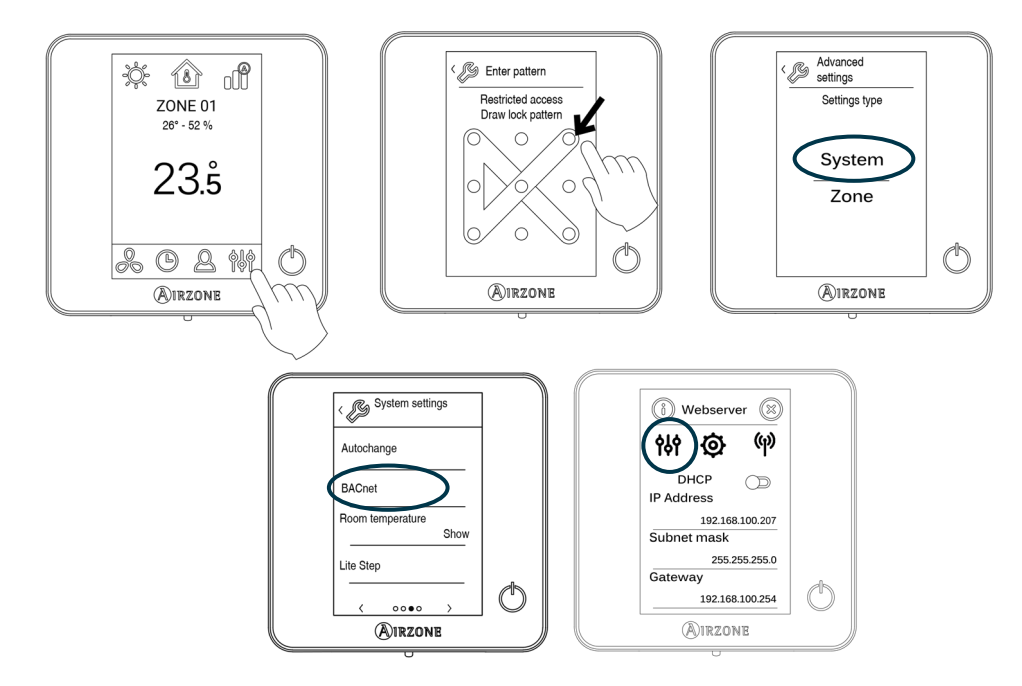

#### LOAD THE CONFIGURATION INTO THE HOMEWORKS QS

Using a web browser, open the IP address established on the Airzone Blueface thermostat (see section <u>Airzone system</u> <u>configuration</u>), enter the username "airzone" and the pass "lutron" in the access pop-up window. Next, set the Username and Passphrase to match those created in the HWQS software in step 6 as described on <u>page 8</u>. In the Lutron IP Gateway field, enter the IP address of the Lutron HomeWorks QS Processor and click Set IP.

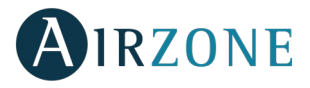

# TROUBLESHOOTING

#### THE AIRZONE SYSTEM DOES NOT DETECT THE AIRZONE-LUTRON INTERFACE

Verify the following items:

- 1. The D9 LED / 🛄 LED (Microswitch performance) is blinking.
- 2. The D7 and D8 LEDs / → I y ← I LEDs are alternately blinking.
- 3. The correct connection between the Airzone-Lutron Interface in the Airzone Main Control Board.

#### THE AIRZONE-LUTRON INTERFACE CANNOT BE CONNECTED

Verify the following items:

- 2. Check that the Ethernet cable is properly connected.

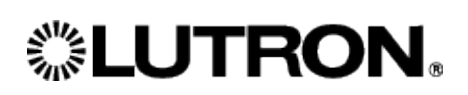

www.lutron.com

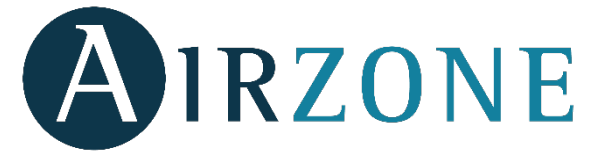

Parque Tecnológico de Andalucía C/ Marie Curie, 21 – 29590 Campanillas – Málaga - España Teléfono: +34 900 400 445 Fax: +34 902 400 446 http://www.myzone.airzone.es Parc Tertiaire Silic – Inmeuble Panama 45 Rue Villeneuve 94573 Rungis - France Téléphone : +33 184 884 695 Fax : +33 144 042 114 http://www.myzone.airzonefrance.fr

Via Fabio Filzi, 19/E – 20032 Cormano – Milano - Italia Telefono: +39 02 56814756 Fax: +39 02 56816158 http://www.myzone.airzoneitalia.it

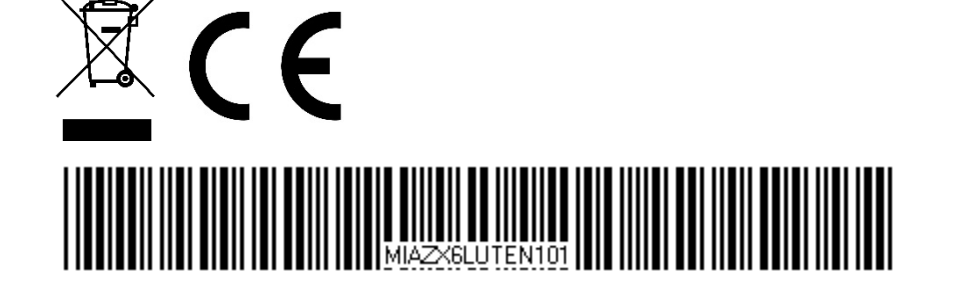